# ORDENADORES CON LINUX EN LAS AULAS DE LA FACULTAD DE CIENCIAS.

#### - ENCENDER EL ORDENADOR

Cuando encendemos el ordenador, esperaremos a que aparezca un escritorio típico (muy similar al de windows). No será necesario identificarse como usuario, ya que el usuario por defecto es "profesor" y se activa solo. Si en algún caso nos pidiese la contraseña del usuario "profesor", dicha contraseña es también "profesor".

## - PINCHAR UN PENDRIVE

Al introducir un "pen-drive" en el puerto USB del ordenador aparecerá un icono en el escritorio asociado a dicho dispositivo. Generalmente se llamará "DISK\_IMG", aunque a veces recibe automáticamente otros nombres.

Al igual que ocurre en windows, en algunas ocasiones la ventana con el contenido del pen-drive se abre sola al pinchar el pen, pero otras veces es necesario abrirlo "a mano", haciendo doble clic sobre su icono. La navegación por los contenidos del pen (archivos, carpetas...) se hace igual que en windows.

## - ABRIR UN ARCHIVO PDF

Para abrir un archivo "pdf" simplemente habrá que hacer doble clic sobre él. Por defecto, los archivos pdf se abren con el acrobat reader. Al igual que en windows, podremos visualizarlo en "modo presentación" con CTRL-L.

#### - ABRIR UN ARCHIVO DE POWERPOINT (2 métodos)

**Método 1: Doble clic.** Se abrirá con la aplicación "OpenOffice Impress". Es un editor de presentaciones como el Power Point de Microsoft. Pulsar F5 para presentación en modo de pantalla completa.

**Método 2 (RECOMENDADO): Con el "Power Point Viewer":** Aunque el método 1 abre las presentaciones ppt, a veces la compatibilidad del OpenOffice con el MicrosoftOffice no es completa en archivos con animaciones o efectos varios. Por ello se ha instalado un visor (gratuito) de Microsoft que nos permitirá visualizar correctamente archivos que hayan sido generados con MicrosoftPowerPoint. Tendremos que:

- 1. Hacer doble clic en el icono "PowerPoint Viewer" que hay en el escritorio.
- 2. En la ventana que se abrirá (puede tardar unos segundos) seleccionaremos nuestro archivo. Para ello, marcamos desde la barra de arriba "Mirar en: **Mi PC**" y nos dirigimos a la unidad de disco asociada a nuestro pen-drive (generalmente la "(**D**:)"). Allí seleccionaremos con doble clic el archivo, y se abrirá directamente en modo presentación. Para cerrar, "ESC".

# - EXTRAER EL PENDRIVE

Para llevar a cabo la extracción "segura" del pen, hay que pinchar su icono con el botón derecho, y en el menú que se abre seleccionar "Desmontar el volumen". Esperaremos a que el icono desaparezca del escritorio, y ya podremos extraerlo.

#### - APAGAR EL ORDENADOR

En la esquina inferior derecha aparece el nombre del usuario "profesor" junto a un botón rojo de apagado. Pinchando ahí, elegimos "Apagar..." y confirmamos en la ventana que aparecerá en el centro de la pantalla.